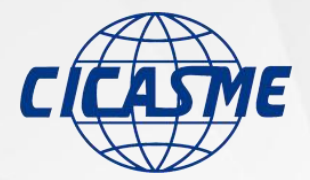

中国中小企业国际合作协会

China International Cooperation Association of Small and Medium Enterprises

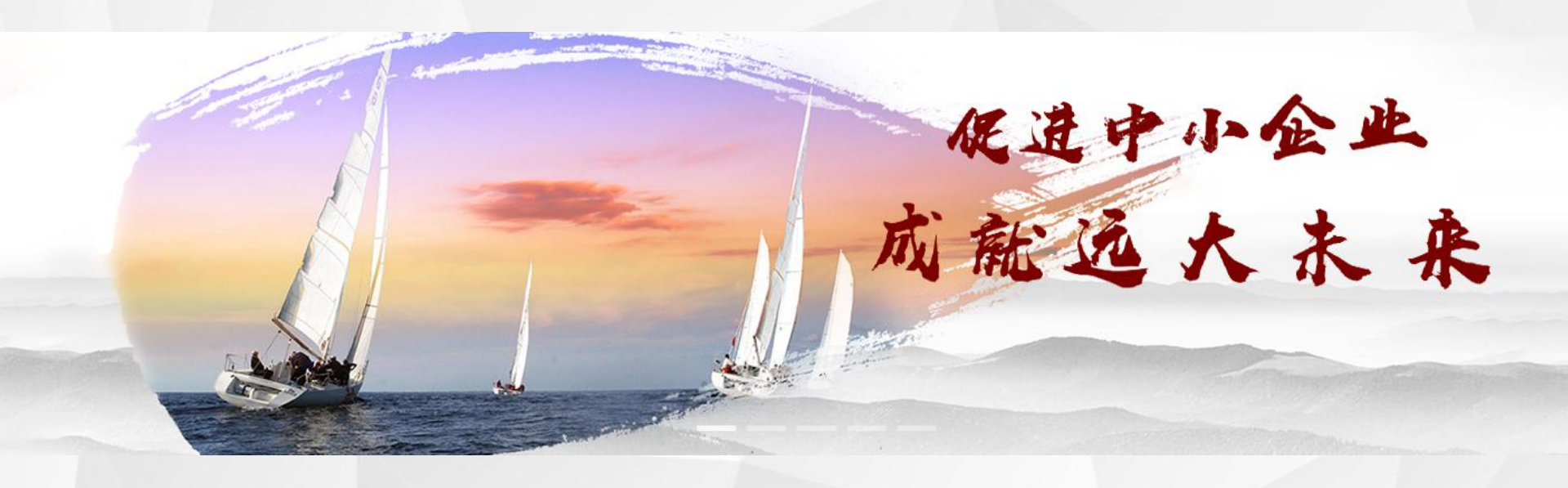

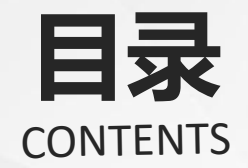

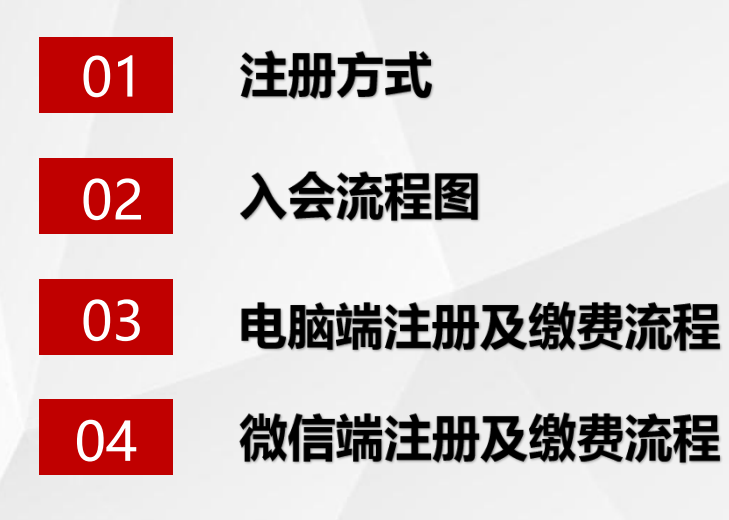

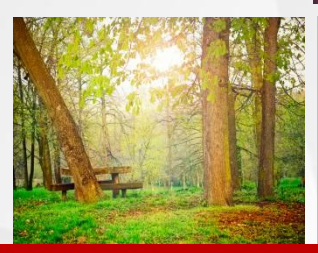

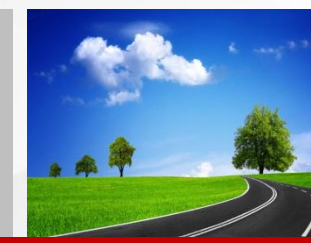

# 注册方式

**协会官网登录入口** http://xiehui.chinasme.org.cn

会员系统登录入口 http://cicasme.chinasme.org.cn

### 微信扫码入会

 $\mathbf{01}$ 

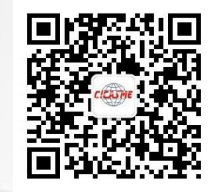

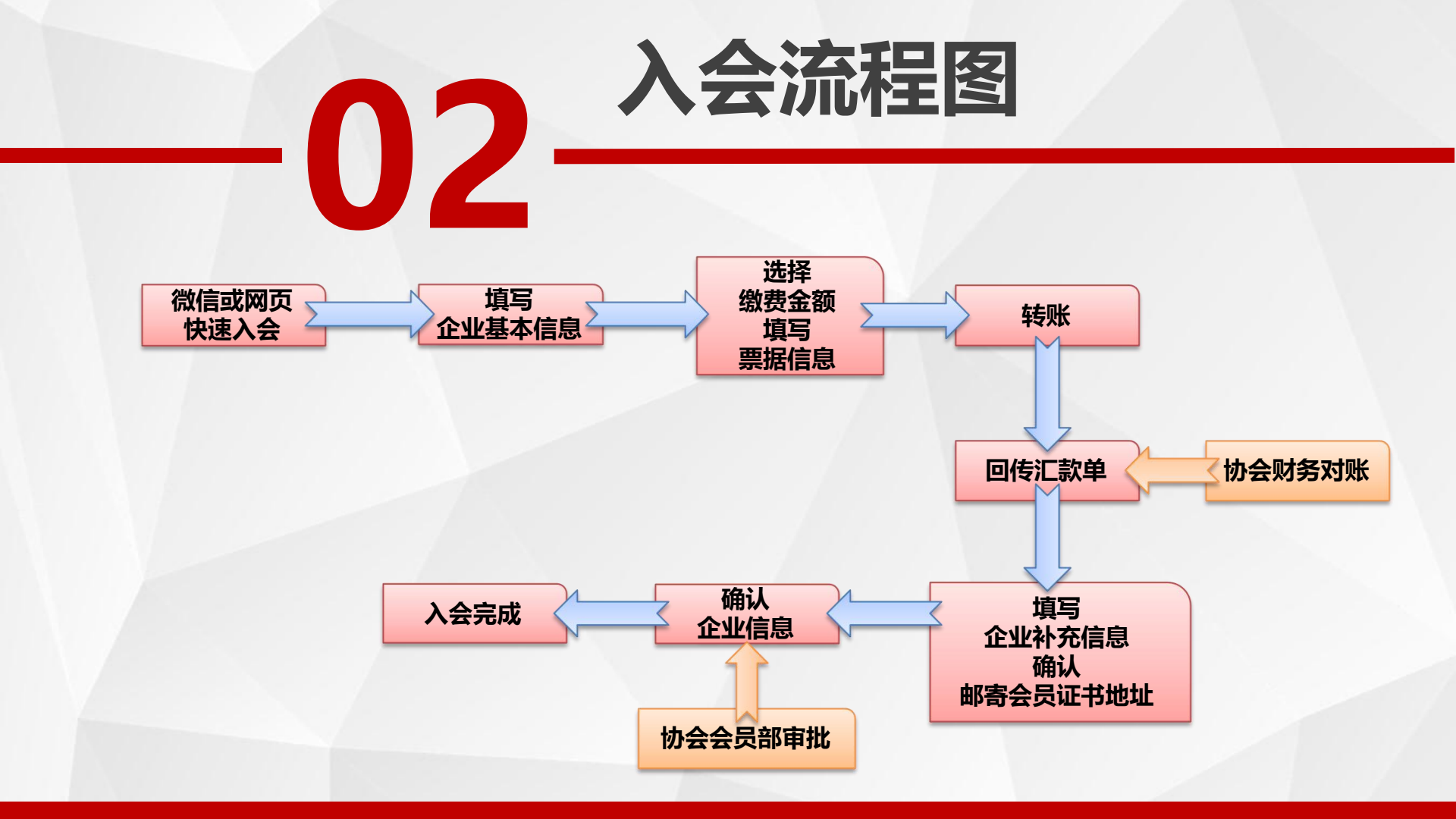

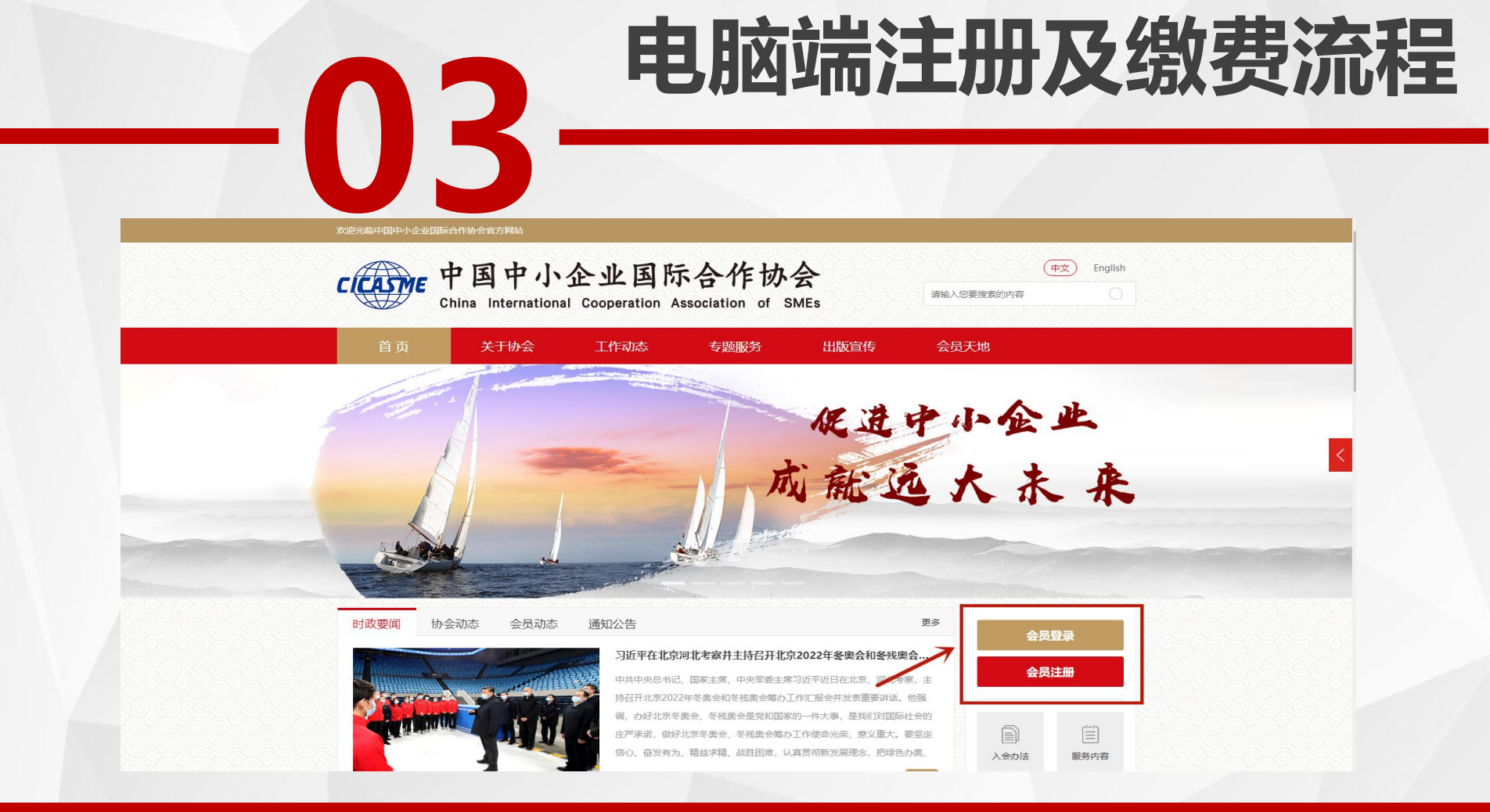

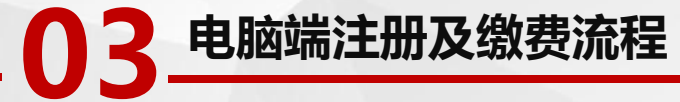

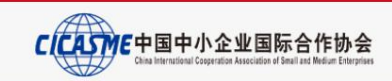

### 0 0

| 申请入会  | 繳               | 费信息  | 补充信息                       | 审核入会   |
|-------|-----------------|------|----------------------------|--------|
| 0-    |                 | •    | •                          | •      |
| 会员类别  | 企事业单位会员         | ▼ 说明 | 条例法规                       |        |
| 入会意愿  | 普通会员            | ▼ 说明 | 初会掌握<br>入会问答<br>协会简介       |        |
| 单位全称  | 请与营业执照上单位全称一致   |      | 企事业单位会员入会办法<br>团体会员入会办法    |        |
| 负责人姓名 |                 |      | 入会流程<br>会费标准               |        |
| 联系方式  |                 |      | 会风权益<br>服务手册<br>如何找回登录密码?  |        |
| 联系人姓名 |                 |      | 联系方式<br>会员服务: 010-82292051 |        |
| 联系人手机 |                 |      | (周一到周五: 9:00-17:00)        |        |
| 推荐渠道  | 请选择             | •    | → *务必请选择对应                 | 的发展处室! |
| 密码    |                 |      |                            |        |
| 确认密码  |                 |      |                            |        |
|       | ✓ 我已阅读并同意《入会须知》 |      |                            |        |
|       | 立即注册            |      |                            |        |

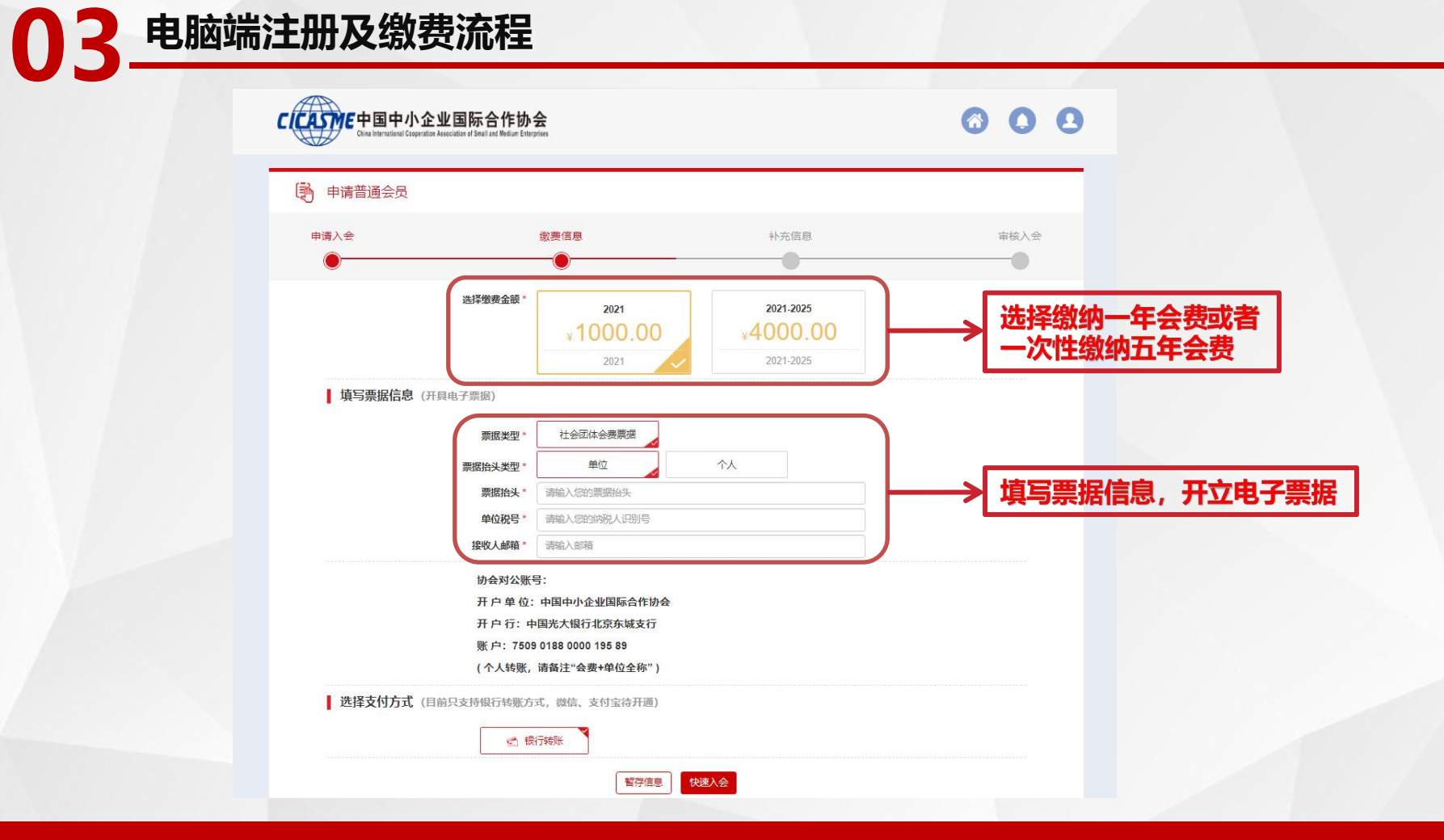

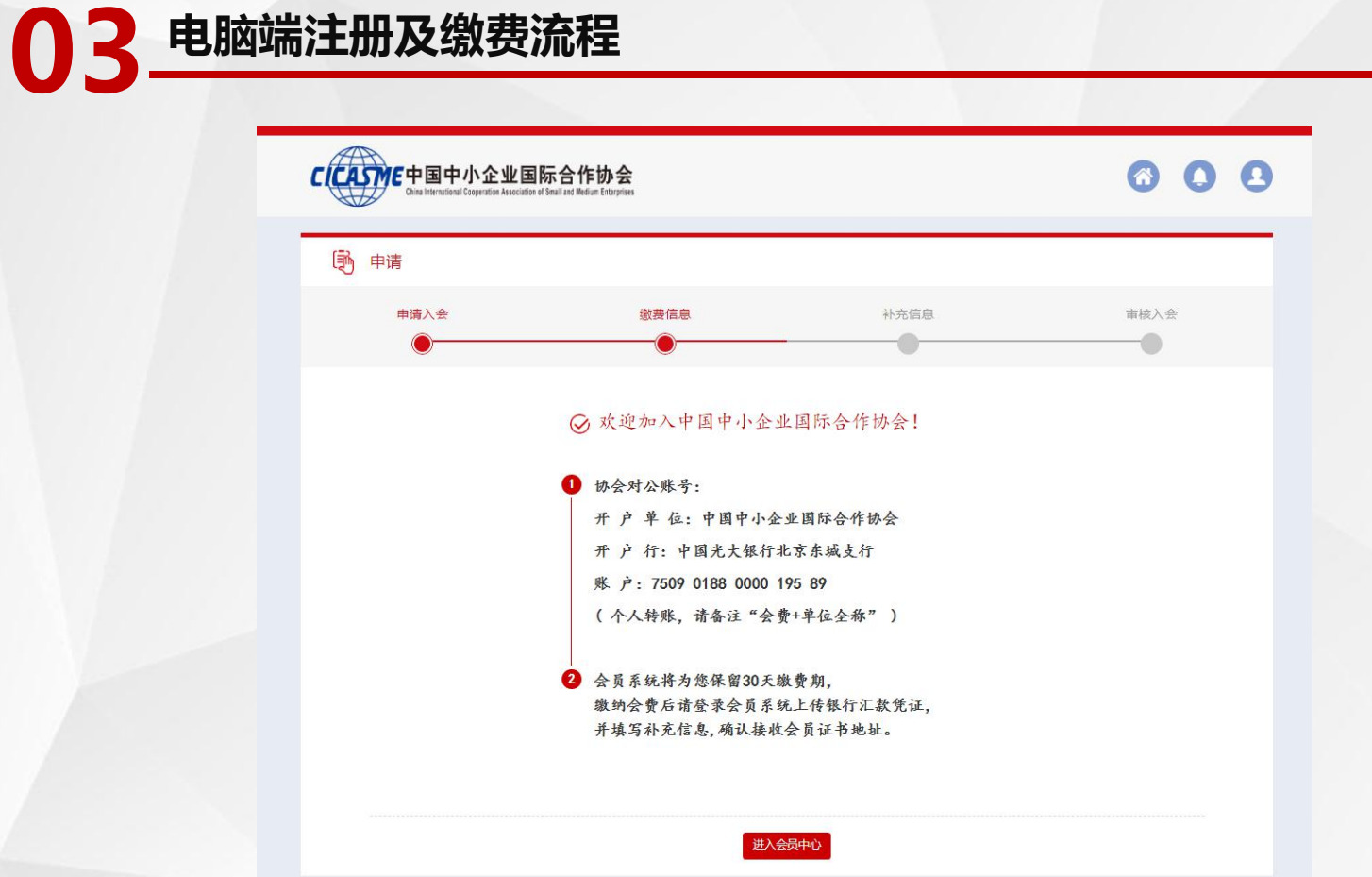

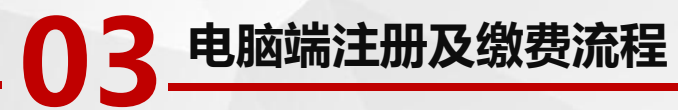

### 协会对公账号:

开户单位:中国中小企业国际合作协会 开户行:中国光大银行北京东城支行

账户: 7509 0188 0000 195 89

(个人转账,请备注"会费+单位全称")

| 款账号       |               |
|-----------|---------------|
| 次账号       |               |
|           |               |
|           |               |
| 款底单上传 ※   | 2 吃六月任江回住到亥达山 |
| Select 文件 | 一将父易汽证凹传到杀统中  |

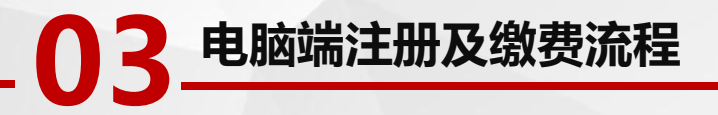

| 中国中小企业国际名<br>China international Cooperation Assoc       | 合作协会<br>Unition of States | = 会员中心                                                               |                                                                     |                                                      | <del>ا</del> ب 🗘 🌔 ۲                     |
|----------------------------------------------------------|---------------------------|----------------------------------------------------------------------|---------------------------------------------------------------------|------------------------------------------------------|------------------------------------------|
| <ul> <li>用户中心首页</li> <li>风 入会资料</li> <li>到的订单</li> </ul> | <<br><                    | 対距億,           所在级別/管連会员           入会状志:待支付                          | 所入机构:<br>所获积分:0分 查看详细                                               |                                                      |                                          |
| ■ 公告动态                                                   | I                         | <ul> <li>         「「」「「「」」」」         「」         「」</li></ul>         | ☆IfE. MexetSinesRedSinesLises. ★喜您已完成<br>请耐心等待找<br>核实期约为7<br>待核实无误您 | 均<br>物纳会费及上传凭证,<br>办会财务人员手工核实,<br>个工作日,<br>网络收到确认短信。 | 更多 ><br>No. 1<br>No. 2<br>No. 3<br>No. 4 |
|                                                          |                           | 帮复产,送服务,助企再发力                                                        |                                                                     |                                                      | No. 6                                    |
|                                                          |                           | 应对疫情中小企业政策知晓进企业公益云课堂 第一讲顺利开讲!<br>战疫情、送政策, 惠企千万家——"中小企业复工复产公益大讲堂"首讲开播 |                                                                     |                                                      | No. 7                                    |
|                                                          |                           | 坚守初心 践行使命 发挥优势 担当作为 国资委直管协会服务企业复工复产协作联盟                              | 倡议书                                                                 |                                                      | No. 9                                    |
|                                                          |                           | 工业和信息化部中小企业局关于中小企业开复工情况的调查问卷                                         |                                                                     |                                                      | No. 10                                   |

备案编号: 第ICP备12037351号 京公网安备11010802011907号 版权所有:中国中小企业国际合作协会 地址:北京市海淀区西直门北大街32号枫蓝国际A座1209 服务邮箱:hyfz@chinasme.org.cn

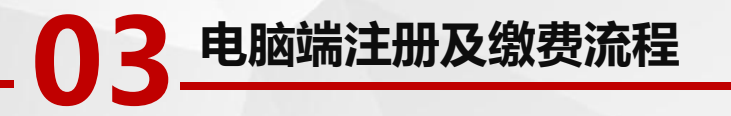

| China International Cooperation Association of SAREs   | ≡ 会员中心                                     |                        |             | #x 🗘 🄇 | ) ×    |
|--------------------------------------------------------|--------------------------------------------|------------------------|-------------|--------|--------|
| <ul> <li>用户中心首页</li> <li>完善资料</li> <li>公告动态</li> </ul> |                                            | 新入初始。<br>新获积分:20分 查看学看 | 変料施改        |        |        |
|                                                        | 指示 当前登录IP: 上次登录时间:                         |                        | Č.          |        |        |
|                                                        | 填写补充信息,并确认解离会员证书地址                         | → 待协会确认已收到会            | ;费后,        |        |        |
|                                                        | 公告动态                                       | 需要填写补充信息并              | 确认邮寄会员证书地址。 |        | 更多 >   |
|                                                        | 关于组织开展AI稿准赋能中小企业对接活动的通知                    |                        |             | .]     | No. 1  |
|                                                        | 工业和信息化部中小企业局<br>关于推动落实《中小企业数字化顺能专项行动方案》的通知 |                        |             |        | No. 2  |
|                                                        | "应对疫情中小企业政策知晓进企业" 公益云课堂 首场系列讲座顺利收关         |                        |             |        | No. 3  |
|                                                        | 罗俊章副秘书长出席国资委直管协会服务企业复工复产协作联盟领导小组第一次全       | iχ                     |             |        | No. 4  |
|                                                        | "应对疫情中小企业政策知晓进企业" 公益云课堂 再续情彩               |                        |             |        | No. 5  |
|                                                        | 帮复产,送服务,助企再发力                              |                        |             |        | No. 6  |
|                                                        | 应对疫情中小企业政策知晓进企业公益云课堂 第一讲顺利开讲!              |                        |             |        | No. 7  |
|                                                        | 战疫情、送政策,重企千万家——"中小企业复工复产公益大讲堂"首讲开播         |                        |             |        | No. 8  |
|                                                        | 坚守初心 践行使命 发挥优势 担当作为 国资委直管协会服务企业复工复产协作联     | 倡议书                    |             |        | No. 9  |
|                                                        | 工业和信息化部中小企业局关于中小企业开复工情况的调查问卷               |                        |             | ]      | No. 10 |

審室編号: 病ICP备12037351号 东公网安备11010802011907号 版权所有:中国中小企业国际合作协会 地址:北京市海淀区西面门北大街32号枫蓝国际A座1209 服务邮箱:hyfz@chinasme.org.c

### 03 电脑端注册及缴费流程

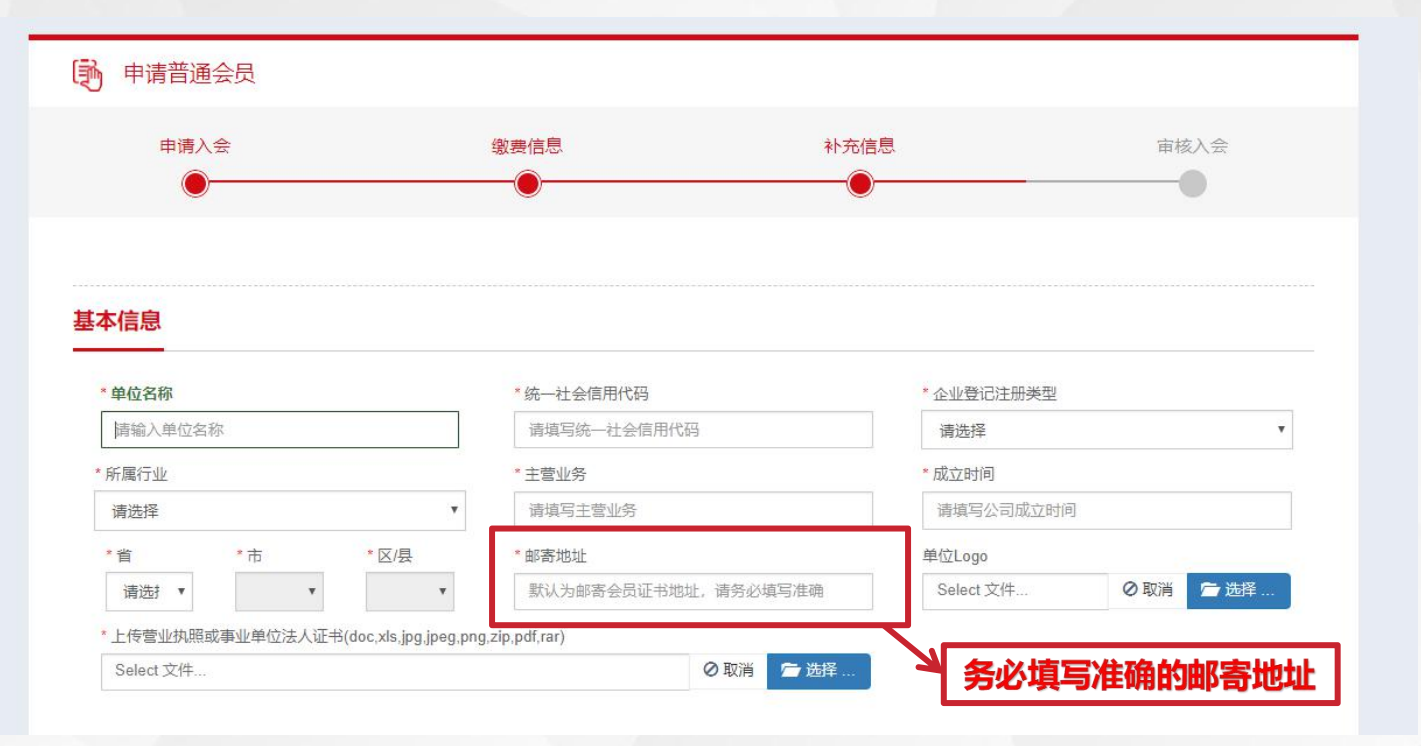

# 03 电脑端注册及缴费流程

| 负责人姓名                      | *负责人性别                     |   | 出生日期                                |  |
|----------------------------|----------------------------|---|-------------------------------------|--|
|                            | 请选择                        | * | 出生日期格式0000-00-00                    |  |
| 负责人职务                      | *负责人手机                     |   | * 负责人邮箱                             |  |
| 请填写职务                      |                            |   | 请填写邮箱                               |  |
| 立联系人                       |                            |   |                                     |  |
| <b>立联系人</b><br>· 联系人姓名     | *性别                        |   | 联系人出生日期                             |  |
| <mark>立联系人</mark><br>联系人姓名 | * 性别<br>请选择                |   | 联系人出生日期<br>出生日期格式0000-00-00         |  |
| <b>立联系人</b><br>* 联系人姓名     | * 性别<br>请选择<br>* <b>手机</b> | Ť | 联系人出生日期<br>出生日期档式0000-00-00<br>* 邮箱 |  |

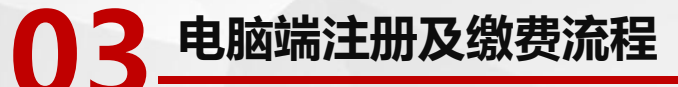

### 其他信息

\*是否属于某集群产业聚集区(如工业园、科技园、孵化基地等)

■是■否

\*希望得到协会哪些服务

■ 国际合作 ■ 宣传推广 ■ 权益保护 ■ 行业发展 ■ 国内交流 ■ 融资促进 ■ 行业资讯 ■ 培训咨询 ■ 推荐申报 ■ 其他 (请列明)

\* 通过哪种渠道知道本协会?

■ 参加活动 ■ 大众媒体(报刊杂志、户外、广播电视等) ■ 新媒体(互联网、微信、微博等) ■ 其他(请列明)

03 电脑端注册及缴费流程

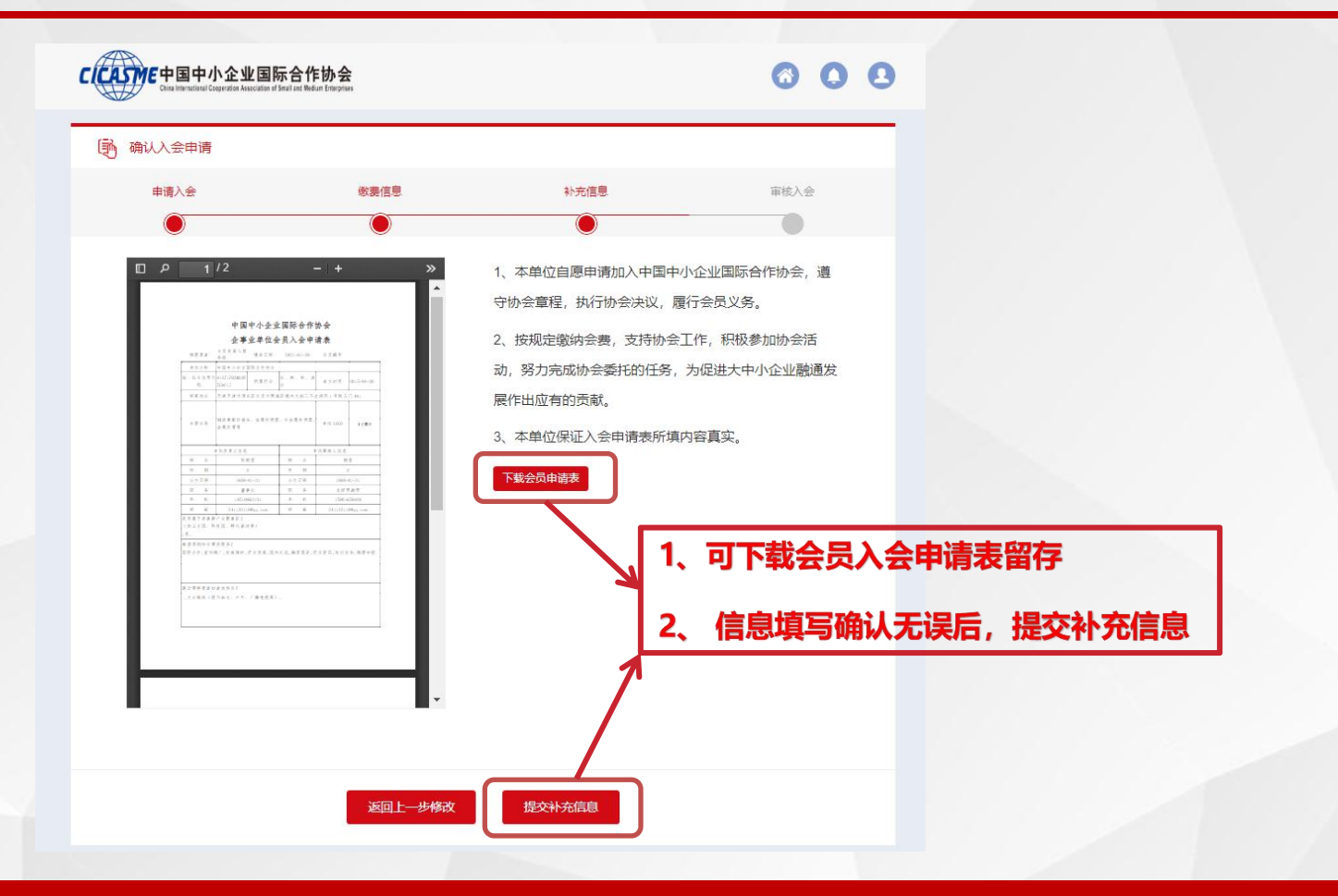

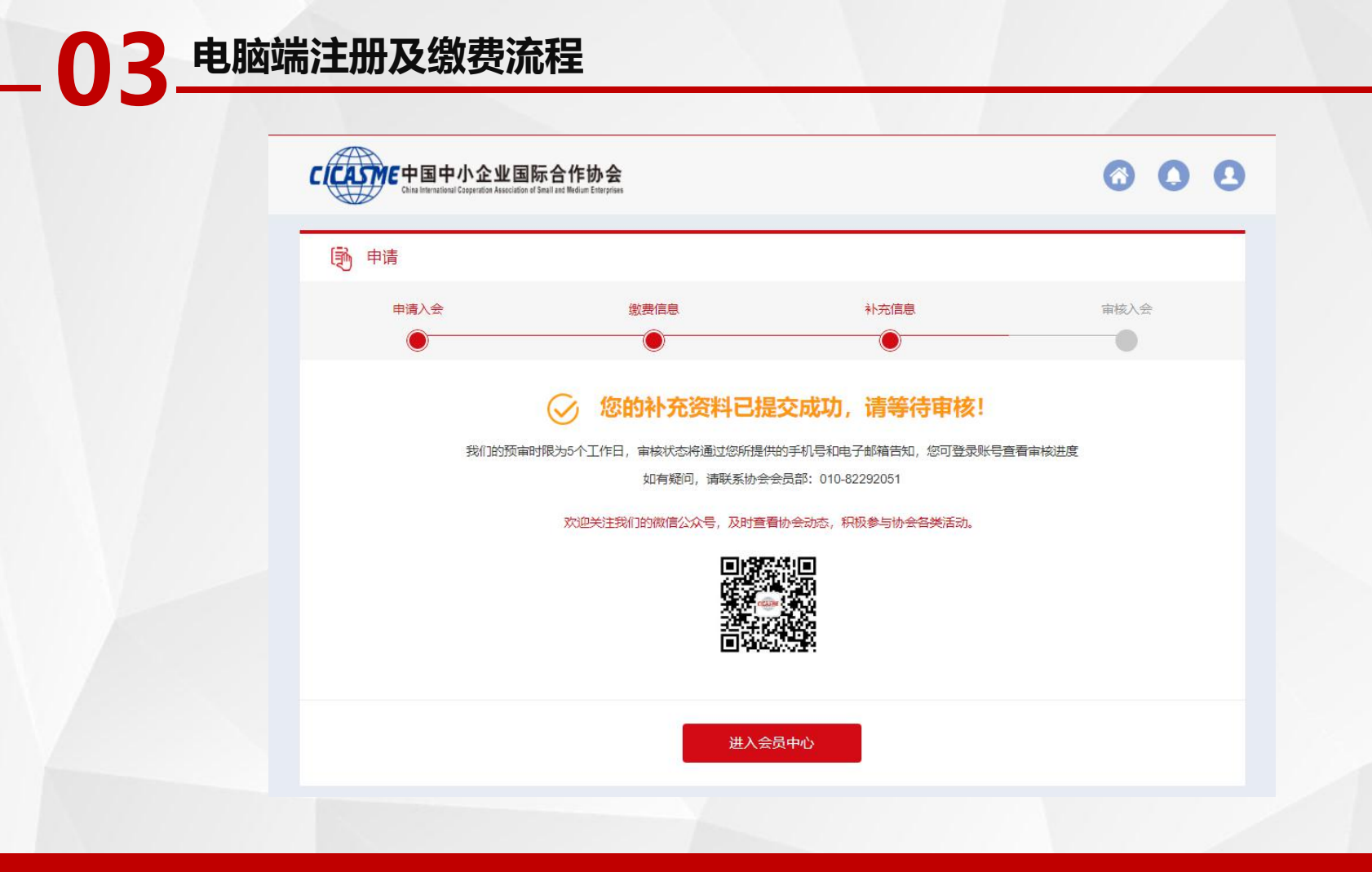

# - 03 电脑端注册及缴费流程

| 用户中心首页                  |   | た 次迎線。                              |                 |                                     | 到期时间2022年01<br>新入机构: | 月20日 续费         |            |                |                              |                                                                                                    |        |
|-------------------------|---|-------------------------------------|-----------------|-------------------------------------|----------------------|-----------------|------------|----------------|------------------------------|----------------------------------------------------------------------------------------------------|--------|
| 小安東村                    | S |                                     |                 |                                     | PIZ SUBTRA           |                 |            |                |                              | <b>1</b>                                                                                                    |        |
|                         | , | ▲ 人会状态:                             | 人会完成申请退会        | 会页编号:                               |                      | 所获税分: 40 分 查看评情 | ○ 资料修      | 改              | 续费                           | 消息中心                                                                                                    |        |
| 服祭由心                    | 2 | 提示 当前登录IP:                          | 上次登录时间:         |                                     |                      |                 |            |                |                              |                                                                                                    |        |
| 文音写友                    |   |                                     |                 |                                     |                      |                 |            |                |                              |                                                                                                    |        |
| 又年 <u>2</u> (1)<br>服友千冊 | × | 会员服务                                | _               |                                     |                      |                 |            |                |                              | CICASME                                                                                                    |        |
| (1965) - (10)           |   | \=                                  |                 | ES.                                 | Ę                    |                 |            |                | 中国                           | 中小企业国际合作协会                                                                                                    |        |
| 四古新聞                    |   | 权益保护                                | 宣传推介            | 信息推送                                | 融资对接                 | 咨询评估            |            |                | China briana                 | interal Comparations Languages and Secular Sectory Secular Sectory Secular Sectory Secular Sectory Secular Sectory Secular Sectory Security Security Sectory Security Securit |        |
| 唐日日社<br>(中位)上向待         |   |                                     | 82              |                                     | =                    |                 |            |                |                              |                                                                                                    |        |
| 1EIR-D94(H              |   | 国际合作                                | 交流活动            | 「「「」」「「」」                           | 受賞推荐                 | 同文服务            |            |                |                              |                                                                                                    |        |
|                         |   |                                     |                 | 5-5 HVI                             | 0.00000000           | Primary 2.0     |            |                | T                            | (TEN 16.087219                                                                                                    |        |
|                         |   | 公告动态                                |                 |                                     |                      |                 | 更多 >       | 我的消息           |                              |                                                                                                    | 更      |
|                         |   | 关于组织开展AI精准赋能中小                      | 小企业对接活动的通知      |                                     |                      |                 |            | 0              | 系统通知                         |                                                                                                    |        |
|                         |   | () 2020-08-06                       |                 |                                     |                      |                 |            | 01-20<br>10:50 | 恭喜您, 审核成功                    | 1. 已成为正式会员                                                                                                    |        |
|                         |   | [注[]                                |                 |                                     |                      |                 |            |                |                              |                                                                                                    |        |
|                         |   | 工业和信息化部中小企业局<br>关于推动落实《中小企业数字化      | 赋能专项行动方案》的通知    |                                     |                      |                 | 2020-03-25 | 01-20          | 系统通知 您的补充资料已排                | 1交成功,语等待审核!                                                                                                    |        |
|                         |   |                                     |                 |                                     |                      |                 |            | 10:43          |                              |                                                                                                    |        |
|                         |   | MANAGE                              |                 |                                     |                      |                 | 2020-03-25 | 01-20          | 系统通知                         |                                                                                                    |        |
|                         |   | 交役車副税や长出席国貨会里官<br>(ホンナドナ・) ヘルストーマーン | 初去被旁企业复工复产物作联盟  | 秋 <del>年</del> 小祖罵一次 <del>芸</del> 议 | λ                    | <b>스</b> 立 成    | 2020-03-25 | 10:36          | 尊敬的会员,您想<br>http://cicasme.c | b的的会费财务已确认无误。请您登录<br>hinasme.org.cn填写补充信息,并确                                                                                                    | 认邮寄会员订 |
|                         |   | - 巡灯疫情中小企业政策知晓进                     | 1212 公益云课室 用環積彩 |                                     |                      | 소모선명            | 2020-03-25 |                | 书地址。                         |                                                                                                    |        |
|                         |   | All all the second                  |                 |                                     | 廾週                   | 云贝仪限丨           | 107 Au     |                |                              |                                                                                                    |        |

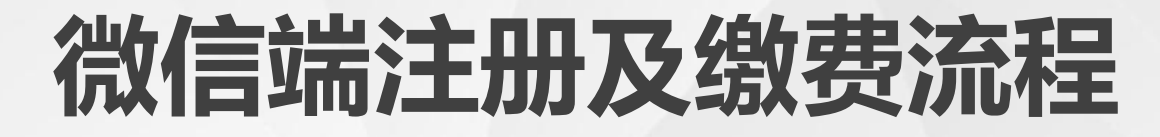

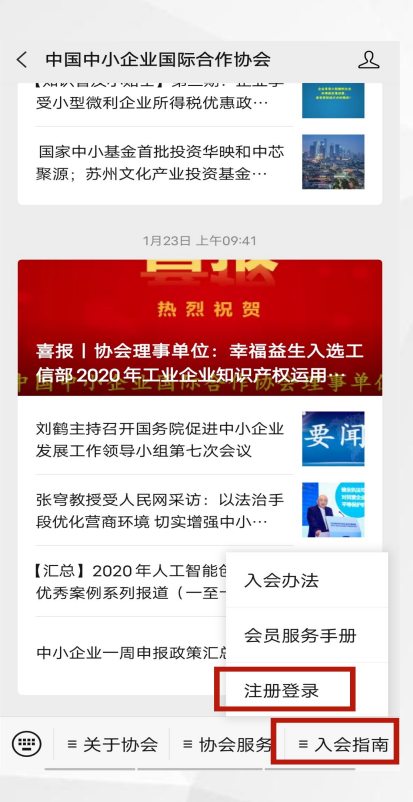

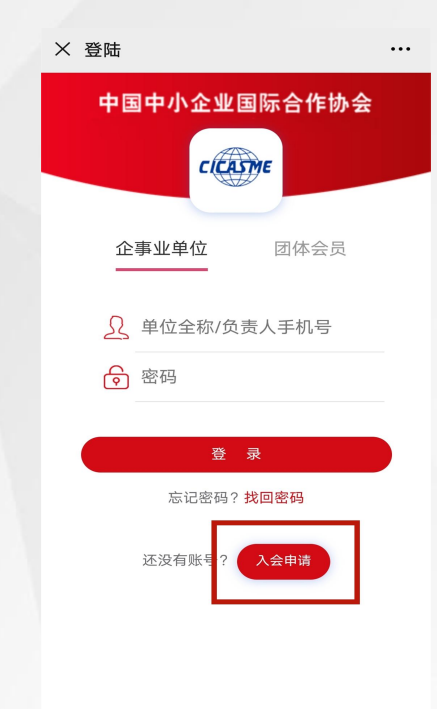

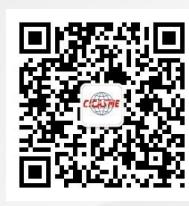

入会扫描二维码

### 

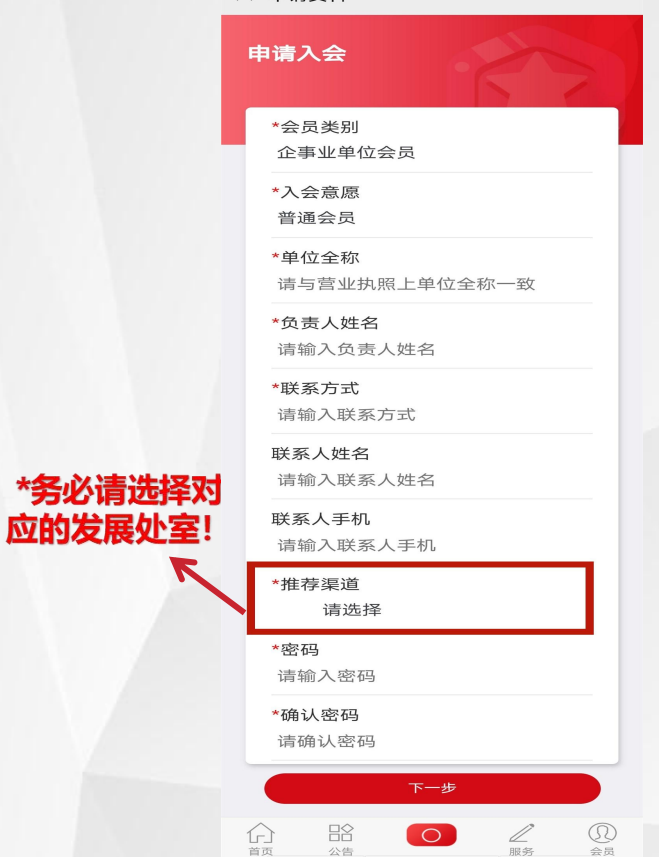

| × 申请资料                                                                                | •••                                               |
|---------------------------------------------------------------------------------------|---------------------------------------------------|
| 缴费信息                                                                                  |                                                   |
| *选择缴费金额                                                                               |                                                   |
| 2021                                                                                  | ¥1000.00                                          |
| 2021-2025                                                                             | ¥4000.00                                          |
| ▲ 填写票据信息 (                                                                            | (开具电子发票)                                          |
| *票据类型<br>社会团体会费票:                                                                     | 据                                                 |
| *票据抬头类型<br>单位                                                                         |                                                   |
| *票据抬头<br>中小中心协会                                                                       |                                                   |
| <b>*单位税号</b><br>请输入单位税号                                                               |                                                   |
| *接收人邮箱<br>请填写接收人邮                                                                     | 箱                                                 |
| 协会对公账号:<br>开 户 单 位:中国中4<br>开 户 行:中国光大银<br>账 户:7509 0188 00<br>( 个人转账,请备注 <sup>-</sup> | 小企业国际合作协会<br>设行北京东城支行<br>000 195 89<br>*会费+单位全称") |
| <ul> <li>▶ 选择支付方式</li> <li>☆ 银行转账</li> </ul>                                          | (目前只支持银行转账)                                       |
|                                                                                       |                                                   |

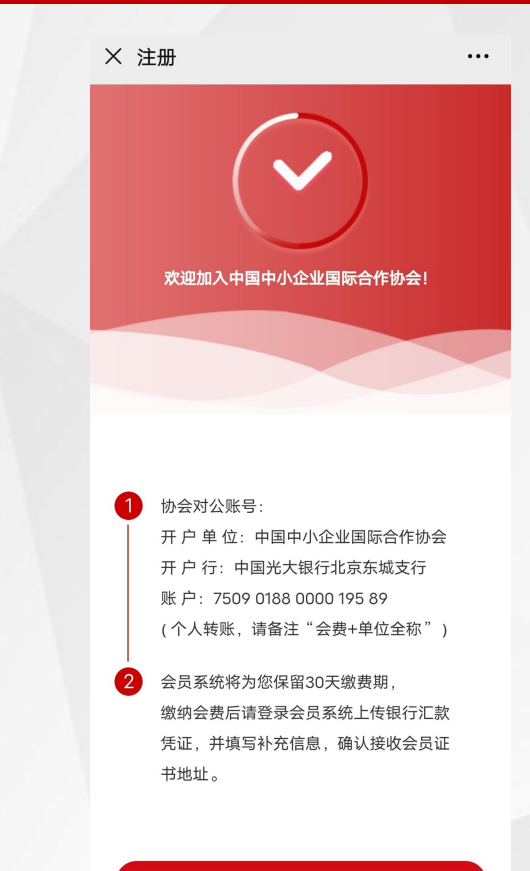

进入会员中心

× 个人中心

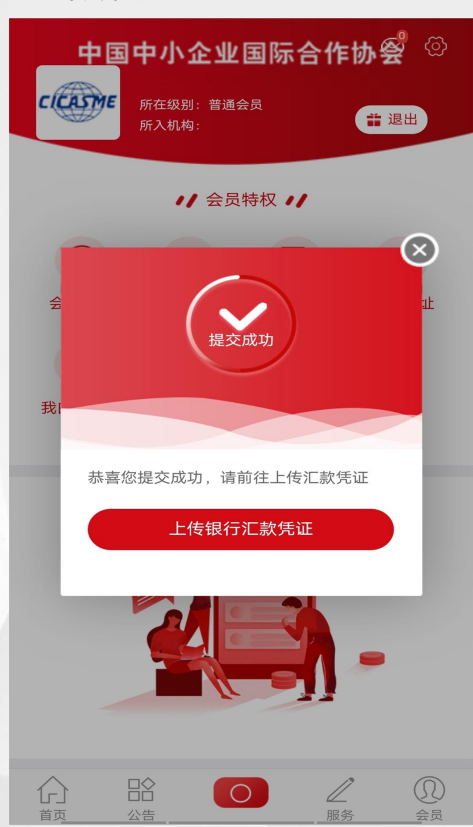

微信端注册流程

...

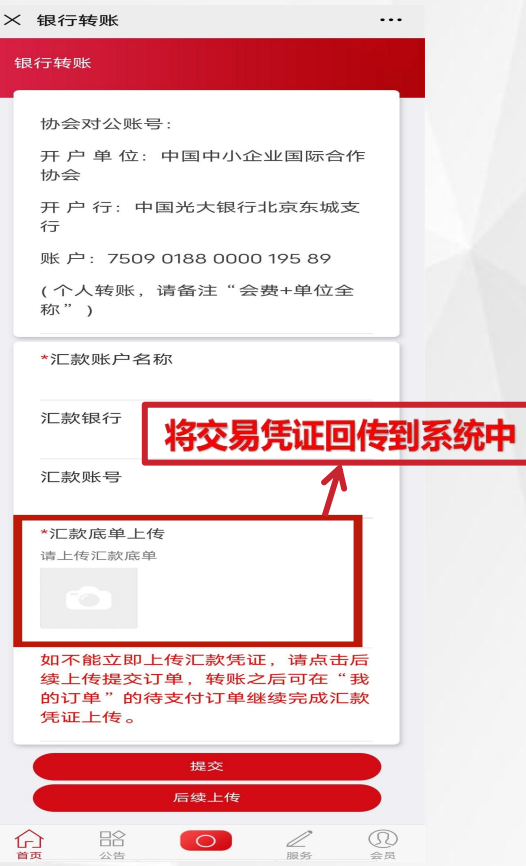

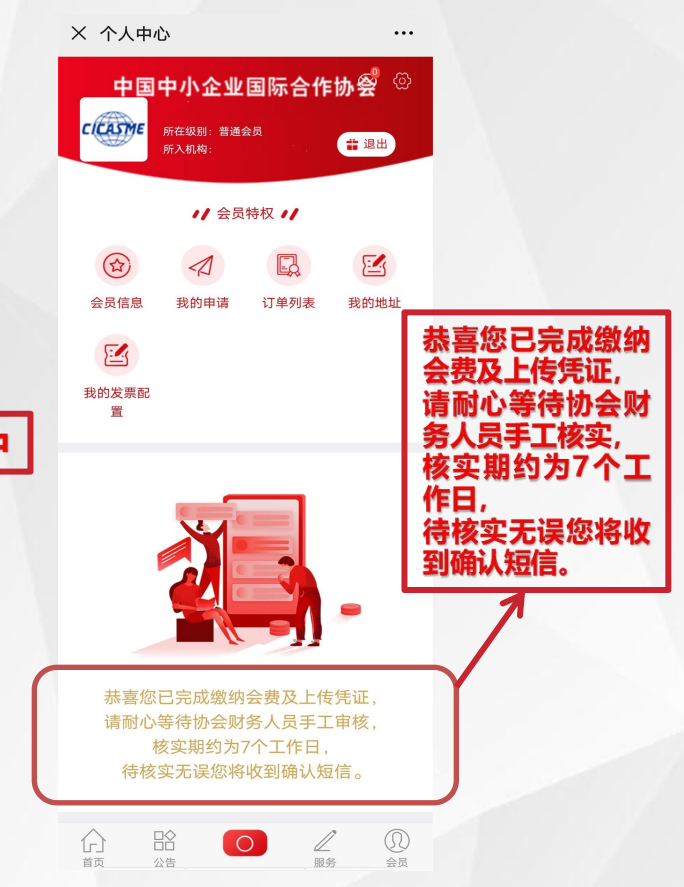

X 个人中心

首页

公告

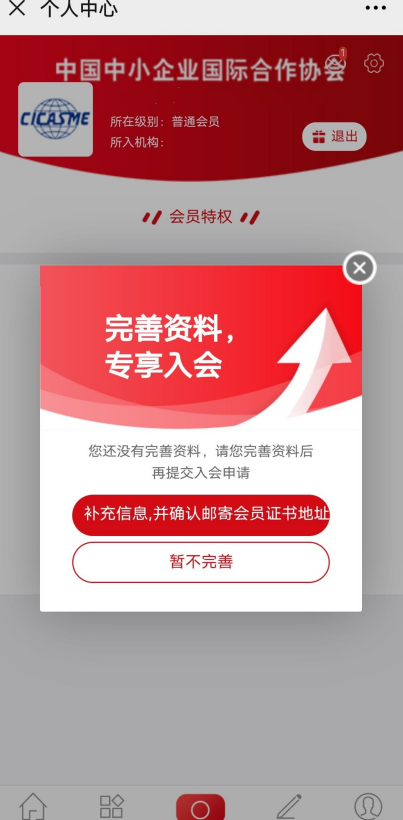

服务

会员

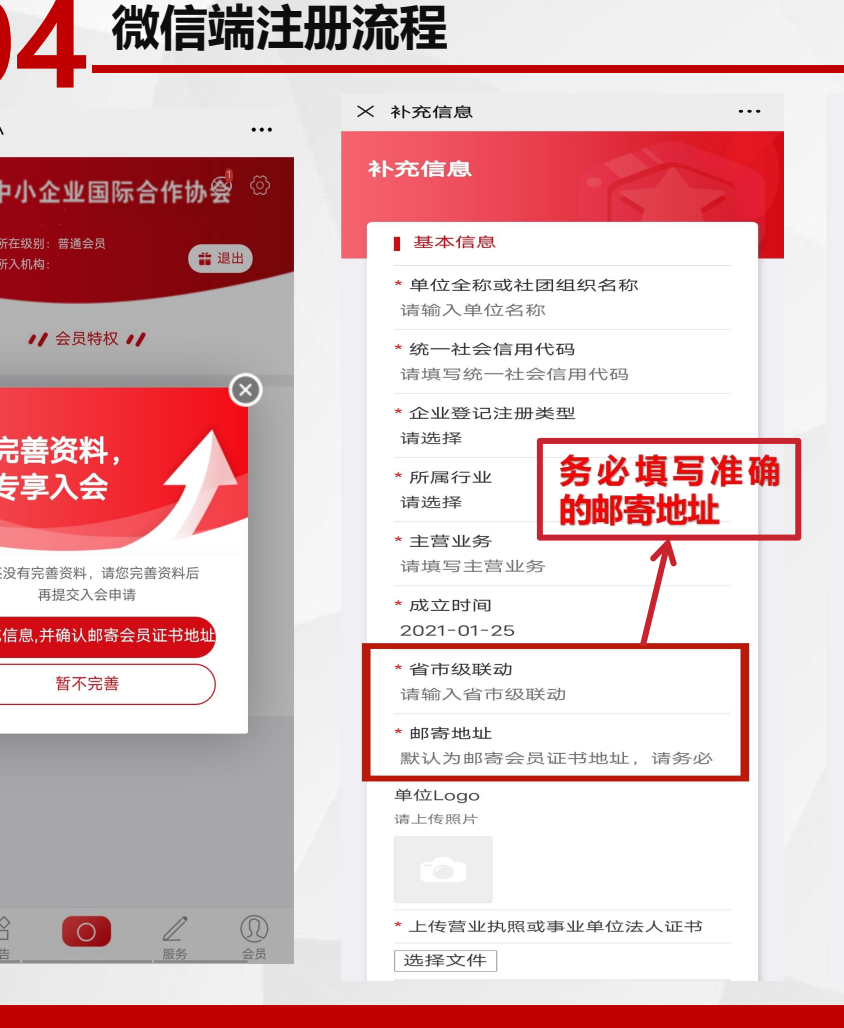

#### ■ 单位负责人

\* 负责人姓名 诘谊写负责人姓名

\* 负责人性别 请选择

### 出生日期

出生日期格式0000-00-00

\* 负责人职务 请填写职务

\* 负责人手机 请输入手机号

\* 负责人邮箱 请填写邮箱

### ■ 单位联系人

\* 联系人姓名 请填写单位联系人姓名

\* 作 别

请选择

联系人出生日期 出生日期格式0000-00-00

\* 职务 请填写单位联系人职务

\* 手机 请输入联系人手机号

\* 邮箱

请填写联系人邮箱

#### ■其他信息

\* 是否属于某集群产业聚集区(如工业 园、科技园、孵化基地等)

一是

○香

\*希望得到协会哪些服务

○ 国际合作

○ 宣传推广

○ 权益保护

○ 行业发展

○ 国内交流

○ 融资促进

○ 行业资讯

○ 培训咨询

○ 推荐申报

○ 其他(请列明)

\* 通过哪种渠道知道本协会?

○ 参加活动

大众媒体(报刊杂志、户外、广播电视等)

○ 新媒体(互联网、微信、微博等)

— 其他(请列明)

公告

首页

0 /

服客

× 线上确认补充信息

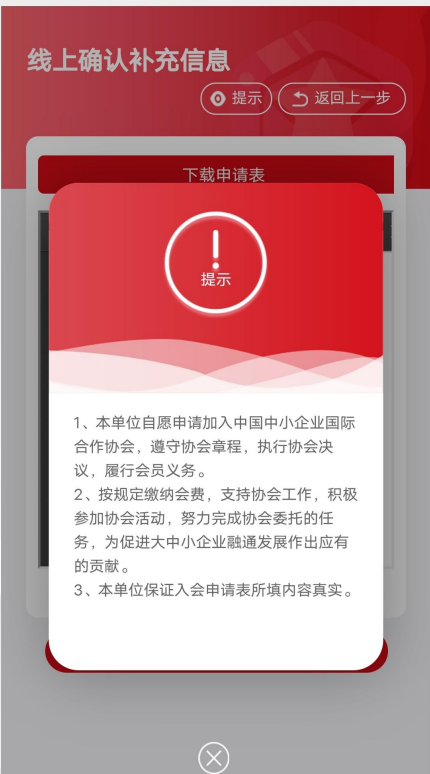

• • •

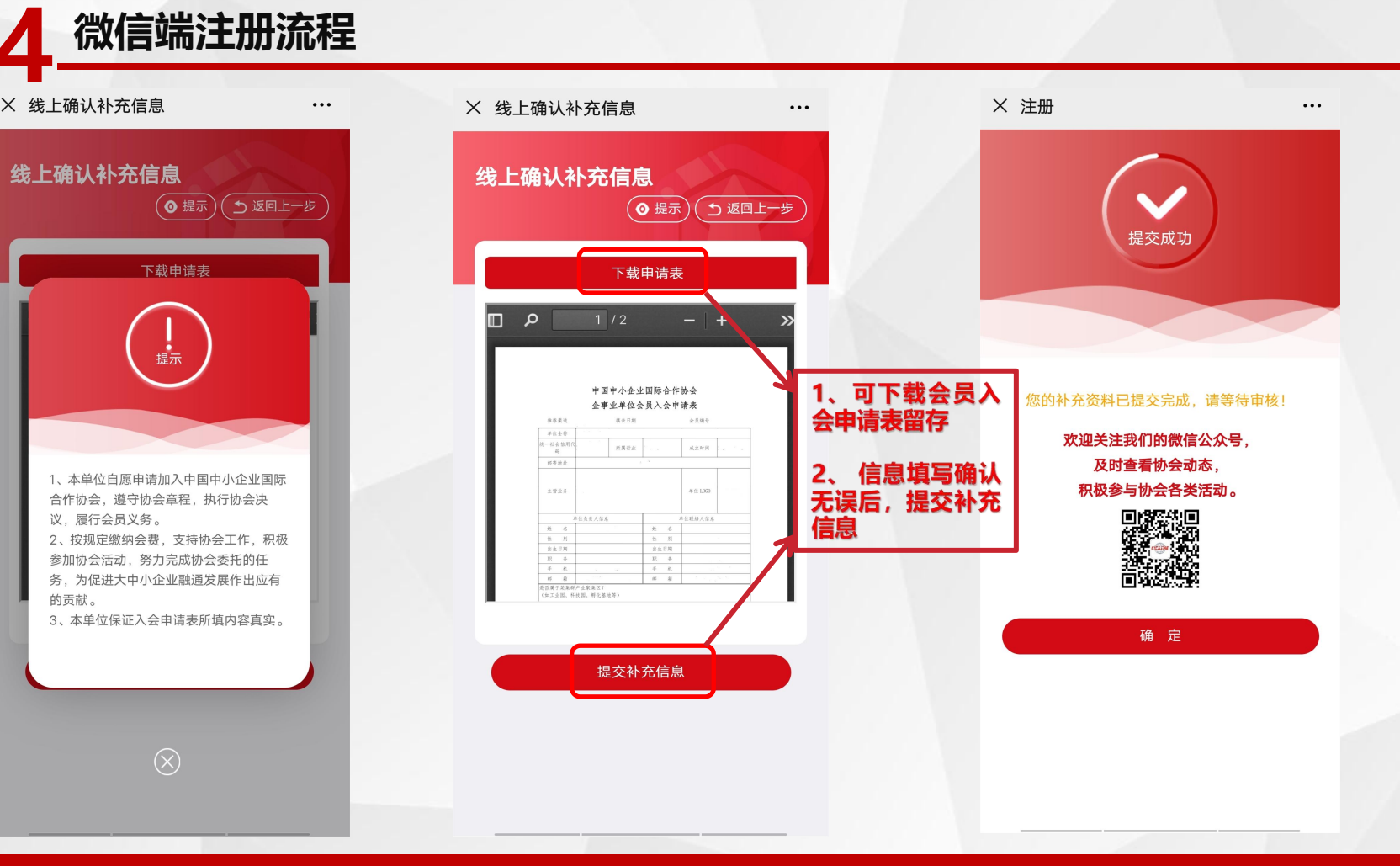

微信端注册流程

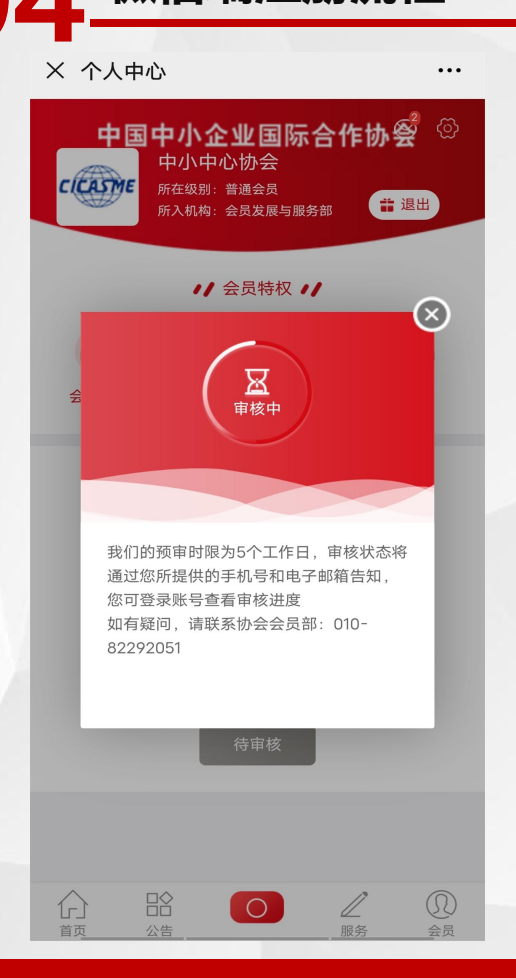

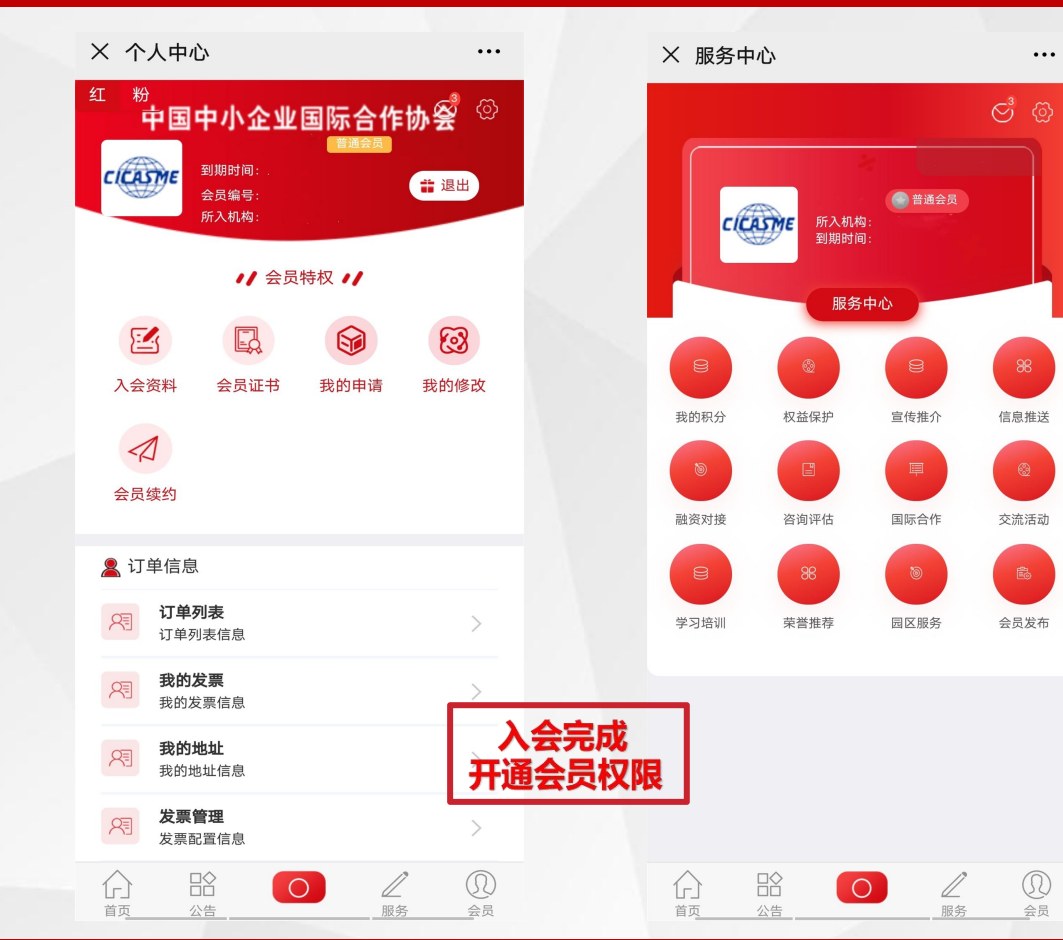

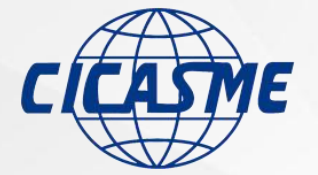

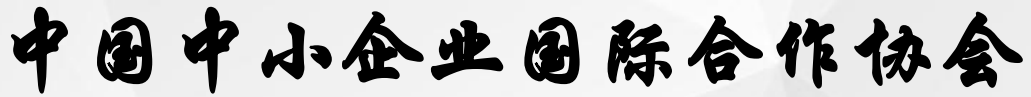

China International Cooperation Association of Small and Medium Enterprises

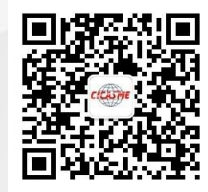

### 期待您的加入

协会官网: http://xiehui.chinasme.org.cn 会员系统: http://cicasme.chinasme.org.cn